## ООО «Уральские кабельные сети — Озерск»

Телефон тех. поддержки 4-03-01 www.ozersk.net

## Инструкция по настройке обновления для Windows 7

Для того, чтобы настроить Windows 7 на получение обновлений с локального (**бесплатного**) сервера, необходимо выполнить следующие действия.

Нажмите «Пуск», откройте «Все программы», выберите «Стандартные», затем «Выполнить...», в появившемся окне введите gpedit.msc:

| 📼 Выполнить      |                                                                                                    |
|------------------|----------------------------------------------------------------------------------------------------|
| <u>О</u> ткрыть: | Введите имя программы, папки, документа или ресурса<br>Интернета, которые требуется открыть.<br>gpedit.msc 🗸 |
|                  | ОК Отмена Об <u>з</u> ор                                                                                     |

Перейдите в раздел «Центр обновления Windows». Он находится в «Конфигурация компьютера» — «Административные шаблоны» — «Компоненты Windows».

В правом окне найдите «Указать размещение службы обновлений Microsoft в интрасети» и щелкните по нему дважды левой кнопкой:

| 📑 Редактор локальной групповой политики                                                                                                    |                                                                                                    |  |  |  |  |
|----------------------------------------------------------------------------------------------------|----------------------------------------------------------------------------------------------------|--|--|--|--|
| <u>Ф</u> айл <u>Д</u> ействие <u>В</u> ид <u>С</u> правка                                                                                                    |                                                                                                    |  |  |  |  |
|                                                                                                    |                                                                                                    |  |  |  |  |
| Политика "Локальный компьютер"<br>Конфигурация компьютера<br>Конфигурация программ<br>Конфигурация Windows<br>Административные шаблоны<br>Компоненты Windows<br>Компоненты Windows<br>Ганегnet Explorer<br>NetMeeting<br>Parental Controls<br>Windows Media Center<br>Сеперег<br>Центр обеспечения безог<br>Центр обновления Windo<br>Центр обновления Windo<br>Цифровой ящик<br>Ганель управления<br>Принтеры<br>Сеть<br>Система<br>Бсе параметры | Состояние <ul> <li>Не отображать параметр «Установить обновления и заве</li> <li>Не задавать по умолчанию параметр «Установить обнов</li> <li>Разрешить управлению электропитанием центра обнов</li> <li>Настройка автоматического обновления</li> <li>Указать размещение службы обновлении</li> <li>Указать размещение службы обновлений</li> <li>Разрешать пользователям, не являющимся администрат</li> <li>Включить уведомления о наличии программ</li> <li>Разрешить немедленную установку автоматических обн</li> <li>Включить рекомендуемые обновления через автоматич</li> <li>Не выполнять автоматическую перезагрузку при автома</li> <li>Повторный запрос для перезагрузки при запланированных установках</li> <li>Перенос запланированных автоматических установок об</li> <li>Разрешить клиенту присоединение к целевой группе</li> <li>Разрешить прием обновлений с подписью из службы об</li> </ul> |  |  |  |  |
|                                                                                                    | \Расширенный                                                                                                    |  |  |  |  |
| 16 параметров                                                                                                    |                                                                                                    |  |  |  |  |

Необходимо указать следующие параметры: состояние — *«Включить»*, служба обновлений и сервер статистики — http://wsus.ozersk.net:

| 🍜 Указать размещение службы обновлений Майкрософт в интрасети                               |                                  |                                                                                                    |  |  |  |
|---------------------------------------------------------------------------------------------|----------------------------------|----------------------------------------------------------------------------------------------------|--|--|--|
| Указать размещение службы обновлений Майкрософт в интрасети<br>Пр <u>е</u> дыдущий параметр |                                  |                                                                                                    |  |  |  |
| <ul> <li><u>Н</u>е задано</li> <li>Комментарий:</li> <li><u>В</u>ключить</li> </ul>         |                                  | *                                                                                                    |  |  |  |
| Отключить<br>Поддерживается:                                                                | Не ниже Wind<br>Professional c r | ows 2000 с пакетом обновления 3 (SP3) или Windows X лакетом обновления 1 (SP1)                                                                        |  |  |  |
| Параметры:                                                                                  |                                  | Справка:                                                                                                    |  |  |  |
| Укажите службу обновлений в интрас<br>поиска обновлений:                                    | сети для                         | Указывает сервер интрасети, на котором находятся<br>обновления, полученные с веб-сайта Центра обновл<br>Майкрософт, Затем эти службы обновления можно |  |  |  |
| http://wsus.ozersk.net                                                                      |                                  | использовать для автоматического обновления сист                                                                                                    |  |  |  |
| Укажите сервер статистики в интрасе                                                         | ти:                              |                                                                                                    |  |  |  |
| http://wsus.ozersk.net                                                                      |                                  | эта политика позволяет указать сервер в сети, которі<br>работать как внутренний сайт служб обновления. Кл                                             |  |  |  |
| (например: http://IntranetUpd01)                                                            |                                  | программа автоматического обновления будет иска<br>этом сервере обновления, применимые для компью<br>сети.                                            |  |  |  |
|                                                                                             |                                  | ОК Отмена <u>П</u> рименить                                                                                                    |  |  |  |

Нажмите ОК. Сейчас ваш компьютер настроен на получение обновлений с локального сервера.

После настройки автоматического обновления не следует запускать «Центр обновления Windows» вручную, так как в этом случае обновление произойдет с серверов Microsoft, что тарифицируется как внешний (платный) трафик. Вместо этого, для ручного запуска обновления Windows, можно воспользоваться командой: wuauclt /detectnow.